# Accessing Performance Matters Student Directions

# Performance Matters Student Log In:

- Access the Performance Matters site via

https://bit.ly/2wAmCxl

or

https://ola.performancematters.com/ola/ola.jsp?clientCode=ncGuilford

- Select "Login to Online Testing"

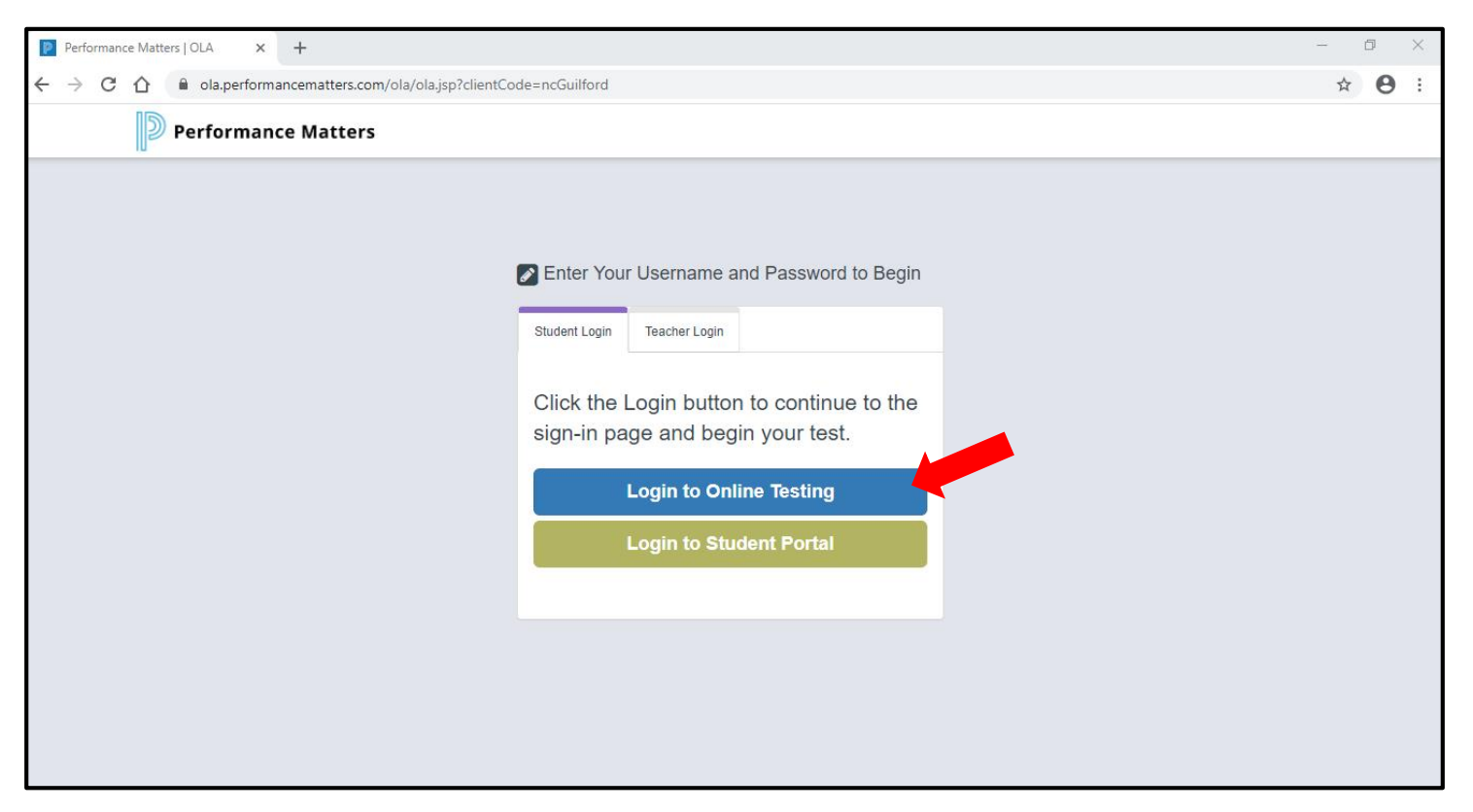

## Performance Matters Student Log In:

- Enter Username and Password
  - Username is student id number.
  - Password is birthdate, i.e., MMDDYYYY (03012009).
- Select "Sign in."

Password Troubleshooting: If a student's ID number and birthdate do not grant access, contact GCS Technology Services to have the student's password reset.

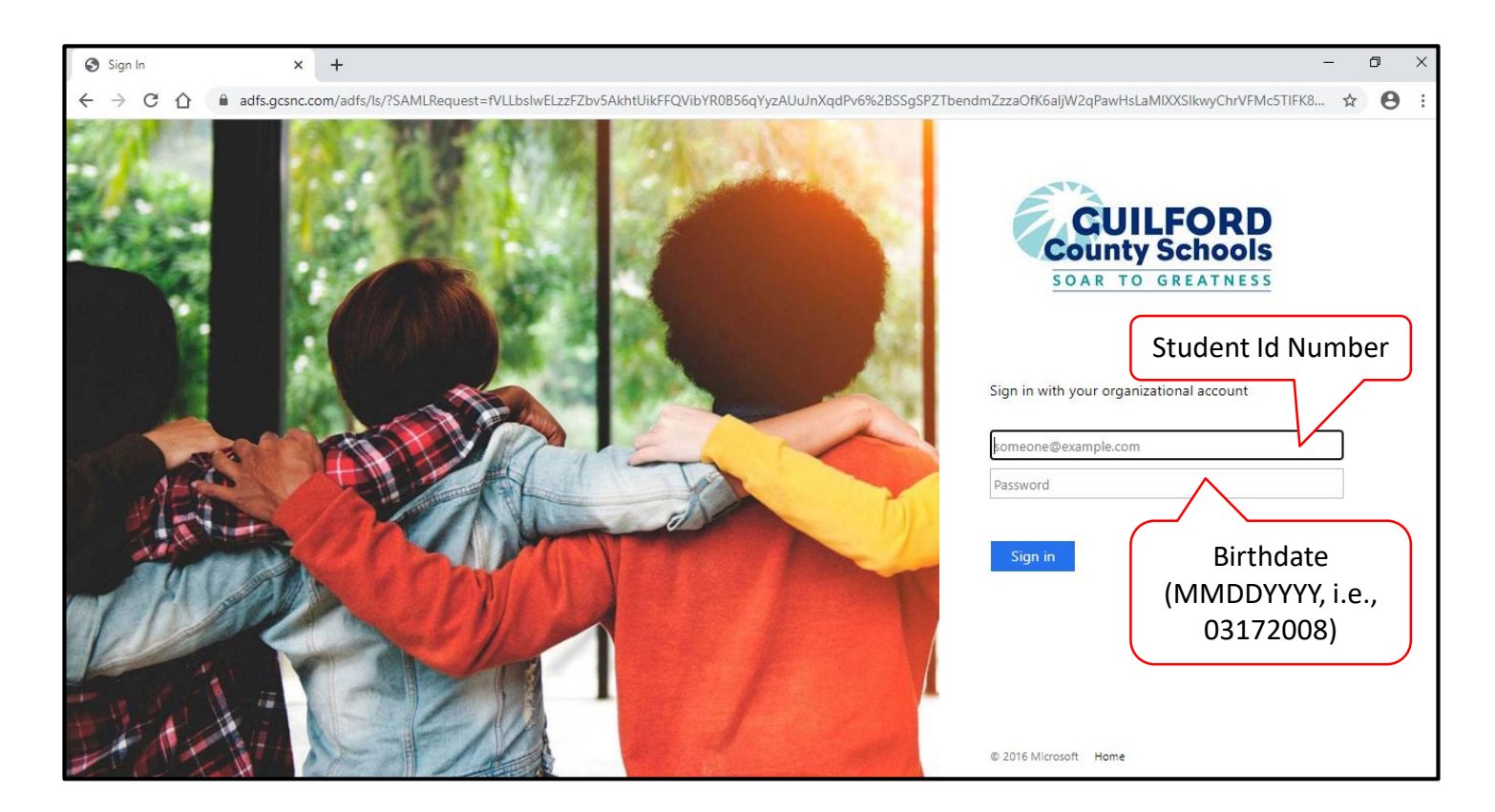

# **Online Assessments: Student View**

The student's name will appear at the top of the page. Students should click on the appropriate assessment.

| Performance M     | Natters Welcome, Kiron Spencer! | Connection Status: Good 🗨 👍 🌻 |
|-------------------|---------------------------------|-------------------------------|
|                   |                                 |                               |
| Available Test(s) |                                 | Search:                       |
| Course            | Test                            | Question Count                |
| Science           | GCS Fall 2019 Online Practice   | 4                             |
|                   |                                 |                               |
|                   |                                 |                               |
|                   |                                 |                               |

### Click "Next" to begin the test.

| Performance Matters                                      | Welcome, Kiron Spencer!                                                                                                    | Connection Status: Good 🛛 🔞 | 5                             |  |
|----------------------------------------------------------|----------------------------------------------------------------------------------------------------|-----------------------------|-------------------------------|--|
| GCS Fall 2019 Online Practice                            |                                                                                                    |                             |                               |  |
| Navigation                                               |                                                                                                    |                             |                               |  |
| Previous question II<br>Previous Previous question Pause | Pause to continue<br>at a later time Next Next                                                                                        | Submit Test                 |                               |  |
| Tools and Notifications                                  |                                                                                                    |                             |                               |  |
| Help Flag question for later review                      | Remove flag Clear<br>Highlighting                                                                                                    | Highlight Calculator        |                               |  |
| Eliminate<br>Answer Choices                              |                                                                                                    |                             |                               |  |
| BacNext                                                  |                                                                                                    |                             | Connection Status: Good 🛛 🔹 🔅 |  |
|                                                          | To Enable Text to Speech<br>Click on the gear in the top right<br>corner and select "Enabled" under<br>Text to Speech.<br>August 2020 |                             | Logout                        |  |
|                                                          |                                                                                                    |                             |                               |  |
|                                                          |                                                                                                    |                             | 1x                            |  |
|                                                          |                                                                                                    |                             | +1.5x                         |  |
|                                                          |                                                                                                    |                             | +1.75x                        |  |
|                                                          |                                                                                                    |                             | Select your contrast setting  |  |
|                                                          |                                                                                                    |                             | Original                      |  |
|                                                          |                                                                                                    |                             | White on Black                |  |
|                                                          |                                                                                                    |                             | Dy Text to Speech (BETA)      |  |
|                                                          |                                                                                                    |                             | Disabled                      |  |
|                                                          |                                                                                                    |                             | Enabled                       |  |

#### When students have completed the test, they should click "Submit Test."

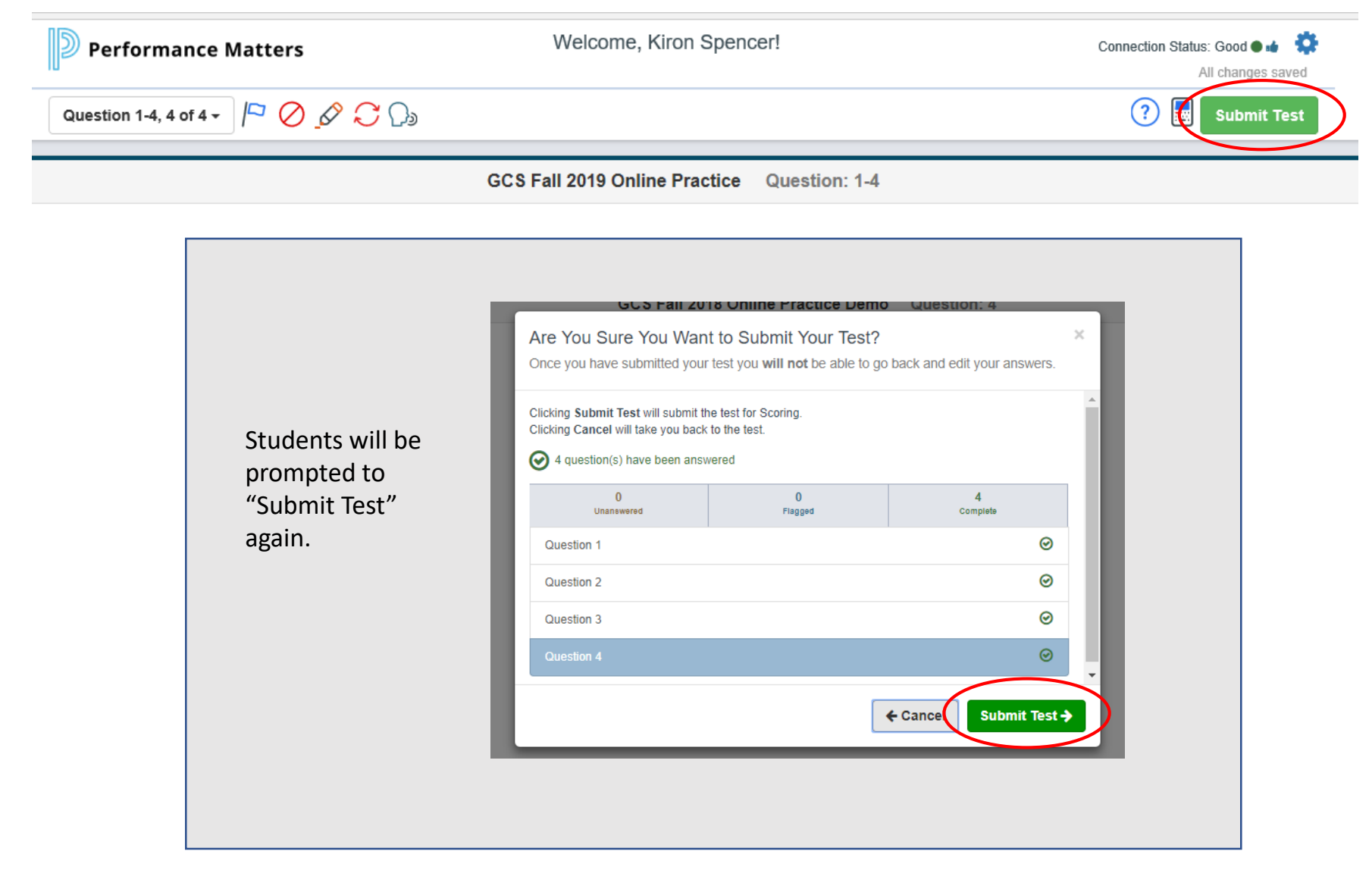

### A list of the student's submitted tests appears.

| Performance Matters             | Welcome, Kiron Spencer! | X       | Connection Status: Good 🗨 👍 🔅<br>All changes saved |
|---------------------------------|-------------------------|---------|----------------------------------------------------|
|                                 |                         |         |                                                    |
| Submitted Test(s)               |                         | Search: |                                                    |
| Course Test                     |                         |         | Question Count                                     |
| Science GCS Fall 2019 Online Pr | actice                  |         | 4                                                  |